## How to see ALL jobs for your site

When you logon to our web submission site, notice a new TAB on the left side next to HOME, called ADMINISTRATION. (*If you don't see the Administration TAB, please email <u>ramzi@pps.net</u>)* 

- 1. Click on Administration TAB
- 2. Click on Dynamic Query Tool

| A HOME & ADMINISTRATION |                                                                              | CONTACT US 🕜 HELF  |
|-------------------------|------------------------------------------------------------------------------|--------------------|
| S<br>BPS                | 1 Search Product                                                             | ٩                  |
|                         |                                                                              |                    |
| SHOT DI SATESONI        | Drepare for the new school ve                                                | ar and order early |
| View All                | Prepare for the new school ye                                                | ar and order early |
| View All<br>Copies      | Prepare for the new school ye     Parent/Student Handbook     Staff Handbook | ar and order early |

| Administratio                  | n                      |                | Ope                | erator V |
|--------------------------------|------------------------|----------------|--------------------|----------|
| <u>ew</u>                      | Home 2                 |                | Operator Vie       | ew       |
| <u>ery Tool</u><br><u>rder</u> |                        |                |                    |          |
|                                | Esiness                | USERS / ACCESS | SITE CONFIGURATION | PLA      |
| 55                             | Reports                | Assign CSRs    | Print Services     | Eve      |
| 2                              | Dynamic Query Tool     | Users          | Auto Submission    | Sta      |
|                                | Customer Order History |                |                    | Cor      |
|                                |                        |                |                    | File     |

3. Select your school from the list

| she | ow: 10 • 1-10 of 10                     |                  | < Prev 1                             | Next > |
|-----|-----------------------------------------|------------------|--------------------------------------|--------|
|     | Name                                    | Root Table       | Description                          |        |
| )   | Capitol Hill                            | Orders           |                                      | ×      |
| 0   | Inventory Query                         | Inventory        | CalendarDateFormat                   | ×      |
| 5   | Inventory Usage Query                   | Orders           | System Capabilities                  | ×      |
| )   | Jackson                                 | Orders           |                                      | ×      |
|     | Pubtech                                 | Orders           |                                      | ×      |
| )   | Spending Account                        | Spending Account | Spending Account                     | ×      |
| )   | Spending Account Usage By<br>Department | Spending Account | Spending Account Usage By Department | ×      |
| )   | Spending Account Usage By<br>User       | Spending Account | Spending Account Usage By User       | ×      |
|     | Stephenson Orders                       | Orders           |                                      | ×      |
| 5   | View all                                | Orders           |                                      | ×      |

Open View Save Save as

Back

4. From the report setting window, select VIEW

| Name Capitol Hill                                    |                | Description |              | 2             |
|------------------------------------------------------|----------------|-------------|--------------|---------------|
| oot Table Orders                                     | T              |             |              |               |
| Add Column:                                          | 📑 Design Mod   | e           |              |               |
| Orders                                               | Column Header  |             |              | Actions       |
| 🔟 🗹 Order #                                          | ↔ Order #      |             |              | 🖬 🛪 🖇         |
| User #                                               | + Total Cost   |             |              | 😰 🖝 😵         |
|                                                      | + Order Date   |             |              | 🖬 🕷 🖇         |
| 🚺 🗹 Order Date                                       | + First Name   |             |              | <b>1</b> a S  |
| Comments                                             | ++ Last Name   |             |              | <b>R</b> & S  |
| Billing Address Id                                   | ++ Department  |             |              |               |
| Order Due Date     Order Due Date     Order Due Date | ++ Status      |             |              | <b>1</b>      |
| Special Instruction     Confirmation #               | <b>Filters</b> |             |              |               |
| Purchase Order #                                     | Column Header  | Operators   | Parameters   | And/OR Action |
| Users                                                | ++ Department  | Equal To 🔻  | Capitol Hill | And 🔻 📓 🖲     |
| 📶 🔲 User #<br>📶 🔲 Account Status                     | Update Filter  |             |              |               |

4

- 5. You should get a new window listing the first 50 jobs for your site
- 6. Click on EXPORT from top menu
- 7. Click on EXPORT in the small window

|                |                      | Name Capitol<br>Root Table Orders | Hill                |               |           |        |               | Desc         | ription |      |
|----------------|----------------------|-----------------------------------|---------------------|---------------|-----------|--------|---------------|--------------|---------|------|
| Back Expo      | rt                   |                                   |                     |               |           |        |               |              |         | -    |
|                |                      | 6                                 |                     |               |           |        | 5             |              |         |      |
| Column Hea     | ader                 |                                   | Operators           | Paramete      | rs        |        |               | And/OR       | Actions |      |
| Department     |                      | [                                 | Equal To            | Capitol Hil   |           |        |               | And <b>T</b> |         |      |
| Apply Filter T | To Query             |                                   |                     |               |           | /      |               |              |         |      |
| Niew           |                      |                                   |                     |               |           |        |               |              |         | 1    |
|                | top 50 records are o | displayed. To view complete       | data, please export | the query.    | ¥         |        |               |              |         |      |
| Order #        | Total Cost           | Order Date                        | First               | Name          | Last Name | Dena   | rtment        | Status       |         |      |
| 348            | 15.3800              | 7/19/2016 12:11:30 PM             | Jocel               | lyn           | Gary      | Capito | ol Hill       | Shipped      |         |      |
| 349            | 15.3800              | 7/19/2016 12:14:14 PM             | Jocel               | lyn           | Gary      | Capito | ol Hill       | Shipped      |         |      |
| 350            | 2.3800               | 7/19/2016 12:16:46 PM             | Jocel               | lyn           | Gary      | Capito | ol Hill       | Shipped      |         |      |
| 351            | 49.0500              | 7/19/2016 12:22:38 PM             | Jocel               | lyn           | Gary      | Capito | ol Hill       | Shipped      |         |      |
| 352            | 49.0500              | 7/19/2016 12:25:25 PM             | Jocel               | lyn           | Gary      | Capito | ol Hill       | Shipped      |         |      |
| 353            | 49.0500              | 7/19/2016 12:28:54 PM             | Jocel               | lyn           | Gary      | Capito | ol Hill       | Shipped      |         |      |
| 354            | 49.0500              | 7/19/2016 12:32:38 PM             | Jocel               | lyn           | Gary      | Capito | ol Hill       | Shipped      |         |      |
| 355            | 42.3000              | 7/19/2016 12:36:11 PM             | Jocel               | lyn           | Gary      | Capito | ol Hill       | Shipped      |         |      |
| 356            | 42.3000              | 7/19/2016 12:39:52 PM             | Jocel               | lyn           | Gary      | Capito | ol Hill       | Shipped      |         |      |
| 357            | 4.7500               | 7/19/2016 12:42:56 PM             | Jocel               | lyn           | Gary      | Capito | apitol Hill   | Shipped      | ed      |      |
| 358            | 6.9500               | 7/19/2016 12:43:40 PM             | Jocel               | lyn           | Gary      | Capito | ol Hill       | Shipped      |         |      |
| 359            | 5.8500               | 7/19/2016 12:44:30 PM             | Jocel               | lyn           | Gary      | Capito | ol Hill       | Shipped      | _       |      |
| 360            | 5.8500               | 7/19/2016 12:45:25 PM             | Jocel               | lyn           | Gary      | Capito | ol Hill       | Shipped      |         |      |
| 370            | 2.6400               | 7/21/2016 8:33:06 AM              | Jocel               | lyn           | Gary      | Capito | ol Hill       | Shipped      | _       |      |
| 350            | 6.2000               | 7/27/2016 10:37:53 AM             | Jocel               | lyn           | Gary      | Capito | apitol Hill S | Shipped      |         |      |
| 728            | 17.1000              | 8/3/2016 12:25:55 PM              | Annie               | e             | Westfall  | Capito |               | Shipped      | -       |      |
| 729            | 5.4000               | 8/3/2016 12:27:35 PM              | Annie               |               | Westfall  | Capito |               | Shipped      |         |      |
| 730            | 270,4000             | 7/37/2016 12:30:29 PM             | Anne                | e             | Williams  | Capito |               | Cancolod     | -       |      |
| 626            | 279,4000             | 7/20/2016 11:29:44 AM             | Joy                 |               | Williams  | Capito |               | Canceled     | _       |      |
| 020            | 27511000             |                                   | 507                 |               |           | Cupit  |               | Shipped      |         |      |
|                |                      |                                   |                     |               |           |        |               |              |         |      |
| ack Exp        | ort                  |                                   |                     |               |           |        |               |              |         |      |
|                |                      |                                   |                     |               |           |        |               |              |         |      |
| Column He      | ader                 |                                   | Operators           | Para          | ameters   |        |               |              | And/OR  | Acti |
| Department     |                      |                                   | Equal to            | Capi          | tol Hill  |        |               |              | And •   |      |
| Apply Filter   | To Query             |                                   |                     |               |           |        |               |              |         |      |
|                |                      |                                   |                     |               |           | 7      |               |              |         |      |
| 🔊 View         |                      |                                   |                     |               |           |        |               |              |         |      |
|                | y top 50 records an  | e displayed.To view compl         | lete data, please e | export the qu | uery.     |        |               |              |         |      |
| Order #        | Total Cost           | Order Date                        |                     | First Nam     | e Last    | Name   | Department    | 5            | itatus  |      |
| 348            | 15.3800              |                                   |                     | . /           |           |        |               | S            | hipped  |      |
| 349            | 15.3800              | Export                            |                     |               |           |        | ×             | S            | hipped  |      |
| 350            | 2,3800               |                                   |                     |               |           |        |               | S            | hipped  |      |
| 351            | 49.0500              |                                   | Type : Unicode (    | U7F-8)        | ۲         |        |               | S            | hipped  |      |
| 352            | 49.0500              | Field Deli                        | miter : , 🔻 🖊       |               |           |        |               | S            | hipped  |      |
| 353            | 49.0500              | -                                 | Export              |               |           |        |               | S            | hipped  |      |
| 354            | 49.0500              | //19/2016 12:32:38                | PM                  | Joceryn       | Gary      |        | Capitor Hill  | S            | hipped  |      |
| 355            | 42.3000              | 7/19/2016 12:36:11                | PM                  | Jocelyn       | Gary      |        | Capitol Hill  | S            | hipped  |      |
| 356            | 42.3000              | 7/19/2016 12:39:52                | PM                  | Jocelyn       | Gary      | 3      | Capitol Hill  | S            | hipped  |      |
| 357            | 4.7500               | 7/19/2016 12:42:56                | PM                  | Jocelyn       | Gary      |        | Capitol Hill  | S            | hipped  |      |
| 358            | 6.9500               | 7/19/2016 12:43:40                | PM                  | Jocelyn       | Gary      |        | Capitol Hill  | S            | hipped  |      |

- 8. You should see a new selection show up next to Export, DOWNLOAD
- 9. Click on DOWNLOAD to download a spreadsheet of ALL of you jobs

|                    |                |                      |                              |                    |                          |              | Log in as | buyer      | Welcon  | ne Ramzi  | Abu-Adas!      | Logou   |
|--------------------|----------------|----------------------|------------------------------|--------------------|--------------------------|--------------|-----------|------------|---------|-----------|----------------|---------|
| Storefront         | Administrat    | ion                  | -                            |                    |                          |              |           |            | Oper    | ator View | ,              | GO      |
| non Pocult View    |                | 8                    |                              |                    |                          |              |           |            | oper    |           |                |         |
| iery kesuit viewe  | er             | Root                 | Name Capitol<br>Table Orders | Hill               |                          |              |           |            |         |           | Desc           | ription |
| Back Export        | Download       | 0                    |                              |                    |                          |              |           |            |         |           |                |         |
|                    |                |                      |                              |                    |                          |              |           |            |         |           |                |         |
| Column Header      |                |                      |                              | Operators          |                          | Parameter    | s         |            |         |           | And/OR         | Action  |
| Department         |                |                      |                              | Equal To           | •                        | Capitol Hill |           |            |         |           | And V          |         |
|                    | _              |                      |                              |                    |                          |              |           |            |         |           |                |         |
| oply Filter To Que | ery            |                      |                              |                    |                          |              |           |            |         |           |                |         |
|                    |                |                      |                              |                    |                          |              |           |            |         |           |                |         |
|                    |                |                      |                              |                    |                          |              |           |            |         |           |                |         |
|                    | Back Expo      | rt <u>Download</u>   | Name Ca<br>Root Table On     | pitol Hill<br>ders |                          |              |           |            | Desc    | iption    |                |         |
|                    | <b>Filters</b> |                      |                              |                    |                          |              |           |            |         |           |                |         |
|                    | Column Hea     | ıder                 |                              | Operators          | Para                     | ameters      |           |            | And/OR  | Actions   |                |         |
|                    | Department     |                      |                              | Equal To           | <ul> <li>Capi</li> </ul> | itol Hill    |           |            | And V   |           |                |         |
|                    | Apply Filter T | o Query              |                              |                    | diy.                     |              |           |            |         |           |                |         |
|                    | 🔝 View         |                      |                              |                    |                          |              |           |            |         |           |                |         |
|                    |                | top 50 records are d | isplayed.To view comp        | lete data, please  | export the q             | uery.        |           |            |         |           |                |         |
|                    | Order #        | Total Cost           | Order Date                   |                    | First Nam                | e Last Na    | ame De    | partment   | Status  | -         |                |         |
|                    | 348            | 15.3800              | 7/19/2016 12:11:30           | ) PM               | Jocelyn                  | Gary         | Caj       | itol Hill  | Shipped |           |                |         |
|                    | 349            | 15.3800              | 7/19/2016 12:14:14           | 1 PM               | Jocelyn                  | Gary         | Caj       | itol Hill  | Shipped | _         |                |         |
|                    | 350            | 2.3800               | 7/19/2016 12:16:46           | 5 PM               | Jocelyn                  | Gary         | Caj       | nitol Hill | Shipped |           |                |         |
| 0                  | 351            | 49.0500              | 7/19/2016 12:22:38           | S PM               | Jocelyn                  | Gary         | Caj       | itol Hill  | Shipped |           |                |         |
|                    | 352            | 49.0500              | 7/19/2016 12:25:25           | 1 DM               | Jocelyn                  | Gary         | Caj       | itol Hill  | Shipped |           |                |         |
| 1                  | 354            | 49.0500              | 7/19/2010 12:28:54           | R PM               | locelyn                  | Gany         | Cal       | nitol Hill | Shipped |           |                |         |
| 1                  | 355            | 42,3000              | 7/19/2016 12:32:36           | PM                 | locelyn                  | Gary         | Cal       | nitol Hill | Shipped |           |                |         |
| 1                  | 356            | 42,3000              | 7/19/2016 12:39:51           | 2 PM               | Jocelyn                  | Gary         | Cal       | itol Hill  | Shipped |           |                |         |
| 1                  | 357            | 4.7500               | 7/19/2016 12:42:56           | 5 PM               | Jocelyn                  | Garv         | Car       | itol Hill  | Shipped |           |                |         |
| 1                  | 358            | 6.9500               | 7/19/2016 12:43:40           | ) PM               | Jocelyn                  | Gary         | Car       | itol Hill  | Shipped |           |                |         |
|                    | 359            | 5.8500               | 7/19/2016 12:44:30           | PM                 | Jocelyn                  | Gary         | Car       | itol Hill  | Shipped |           |                |         |
|                    | 360            | 5.8500               | 7/19/2016 12:45:25           | 5 PM               | Jocelyn                  | Gary         | Car       | itol Hill  | Shipped |           |                |         |
| tmpdd8f23a3-6313c  | 5V *           | 10:0000              | //17/2010 12:45:25           | / 14               | Jocelyn                  | Joary        | ICA       |            | propped | +         | Show all downl | oads    |

10. Depending on what browser you use, you downloaded file might show up at bottom of browser, or you can find it in your DOWLOAD folder